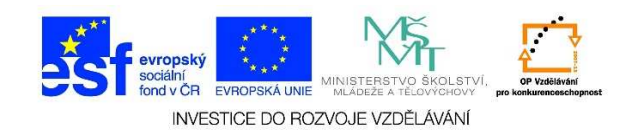

## MS Word – Záhlaví stránky

Záhlaví je oblast umístěná na horním okraji každé stránky v dokumentu. Můžeme sem vložit text, obrázek, logo, číslo stránky, datum, název souboru aj. Tyto informace se mohou opakovat na každé stránce dokumentu.

1. Otevřeme si wordový dokument. Klikneme na možnost VLOŽENÍ.

|        | 5 · 0                                      | Ŧ     | _                |                               |                                                                                                    |                        |                 |                             | Doku                  | iment1 - \      |
|--------|--------------------------------------------|-------|------------------|-------------------------------|----------------------------------------------------------------------------------------------------|------------------------|-----------------|-----------------------------|-----------------------|-----------------|
| SOUBOR | DOMŮ                                       | VLOŽ  | ENÍ              | NÁVRH                         | ROZLOŽENÍ                                                                                                    | STRÁNKY                | REFERENCE       | Vývojář                     | KORESPOND             | ENCE            |
| Vložit | 6 Vyjmout<br>≧ Kopírovat<br>¥ Kopírovat fo | ormát | Calibri (<br>B I | Základ v 11<br><u>U</u> v ab∈ | $\begin{array}{c c}1 & \bullet \\ \hline \\ \mathbf{x}_{2} & \mathbf{x}^{2} \end{array} \begin{vmatrix} \mathbf{A}^{*} & \mathbf{A}^{*} \\ \mathbf{A}^{*} & \bullet \\ \hline \\ \mathbf{A}^{*} & \bullet \\ \hline \\ \mathbf{A}$ | Aa - 🤌                 |                 | • *== +   €≡ •<br>≡   \$≡ • | ፷   ᢓ↓   ¶<br>⊉ - ⊞ - | AaBbC<br>1 Norm |
| S      | chránka                                    | E.    |                  |                               | Písmo                                                                                                    |                        | à               | Odstavec                    | G.                    |                 |
| 14 C   |                                            |       |                  |                               | . 2 1                                                                                                    | • + • <u>}</u> • + • 1 | · · · 2 · · · 3 | · · · 4 · · · 5             | 5 · · · 6 · · · 7 ·   | · · 8 · ·       |
| 1      |                                            |       |                  |                               |                                                                                                    | I                      |                 |                             |                       |                 |

## 2. Vybereme nabídku ZÁHLAVÍ

| Dok             |                                                                                |          |                                                                          |                         |                           |
|-----------------|--------------------------------------------------------------------------------|----------|--------------------------------------------------------------------------|-------------------------|---------------------------|
| KORESPON        |                                                                                |          |                                                                          |                         |                           |
| Online<br>video | <ul> <li>Hypertextový odkaz</li> <li>Záložka</li> <li>Křížový odkaz</li> </ul> | Komentář | <ul> <li>Záhlaví •</li> <li>Zápatí •</li> <li>Číslo stránky •</li> </ul> | Textové<br>pole •       | π Rovnice •<br>Ω Symbol • |
| Multimédia      | Odkazy                                                                         | Komentář | Záhlaví a zápatí                                                         | Text                    | Symboly                   |
| 6 7             | 7 · · · 8 · · · 9 · · · · 10 · ·                                               | - 11 12  | · 13 · · · 14 · · · 15 · ·                                               | · · · · 17 · · · 18 · · |                           |

Tato lekce byla vytvořena v rámci projektu Učíme se společně! (CZ.1.07/1.2.29/01.0015). Jejím autorem je Jiří Konopáč. Rok vzniku 2014.

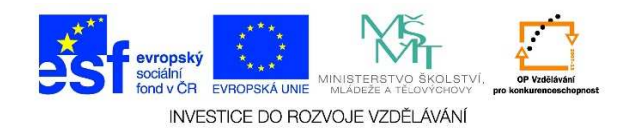

 Objeví se nám nabídka, ve které můžeme vybrat některou z předdefinovaných možností nebo můžeme získat další záhlaví z webových stránek Office.com. Můžeme upravit nebo odebrat již vytvořené záhlaví.

| 🖹 Záhlaví 🔻         | A                 | 🗉 + 📝 +             | $\pi$ Rovnice | - 🎿           |          |
|---------------------|-------------------|---------------------|---------------|---------------|----------|
| Předdefinov         | /ané              |                     |               |               | <b>A</b> |
| Prázdné             |                   |                     |               |               |          |
| . [Semza            | dejte text.]      |                     |               |               |          |
| Prázdné (3 sl       | oupce)            |                     |               |               |          |
| [Sem za             | dejte text.)      | [Sem zadejte text.] | (Sem zi       | adejte text.] |          |
| Austin              |                   |                     |               |               |          |
| Phine d             | okannorita (      |                     |               |               |          |
| Faseta (lichá s     | stránka)          |                     |               |               |          |
|                     |                   |                     |               |               | Ţ        |
| 👿 <u>D</u> alší záh | ilaví z webu Off  | ice.com             |               |               | ×        |
| 🖹 <u>U</u> pravit z | záhlaví           |                     |               |               |          |
| 🔀 Odeb <u>r</u> at  | záhlaví           |                     |               |               |          |
| Uložit <u>v</u> ý   | /běr do galerie z | záhlaví             |               |               |          |

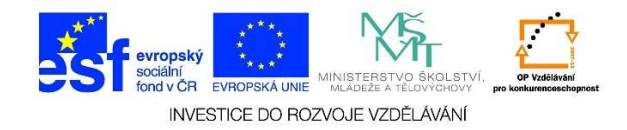

4. Po kliknutí na některou z možností se nám objeví oblast zápatí, kde můžeme upravit daný text.

|                                                                           | NÁSTROJE ZÁHLAVÍ A ZÁPATÍ             |                                                                                                    |                                                                                                    |                                                                    |                                                                                                    |                                         |                                      |  |
|---------------------------------------------------------------------------|---------------------------------------|----------------------------------------------------------------------------------------------------|----------------------------------------------------------------------------------------------------|--------------------------------------------------------------------|----------------------------------------------------------------------------------------------------|-----------------------------------------|--------------------------------------|--|
| OZLOŽENÍ STRÁNKY REFERENCE Vývojář KORESPONDENCE REVIZE ZOBRAZENÍ ACROBAT |                                       |                                                                                                    |                                                                                                    |                                                                    |                                                                                                    |                                         | NÁVRH                                |  |
| hlé Obrázky Online<br>ti v obrázky                                        | Přejít na Přejít na<br>záhlaví zápatí | Předchozí         Další         … Propojit s předchozí         Navigace         … 4 · · · · 5 · · · · 6 · · · | ☐ Jiné na první st<br>☐ Různé liché a s<br>m ☑ Zobrazit text v<br>Možnos<br>• 7 • □ • § • □ • 9 • □ • 1 | ránce<br>udé stránky<br>dokumentu<br>ti<br>0 · · · · 11 · · · · 12 | <ul> <li>Záhlaví shora:</li> <li>Zápatí zdola:</li> <li>Vložit zarovnáva</li> <li>Pozice</li> <li>13 · · · 14 · ·</li> </ul> | 1,25 cm ‡<br>1,25 cm ‡<br>ací tabulátor | Zavřít záhlaví<br>a zápatí<br>Zavřít |  |
| [Ser<br>Záhlaví                                                           | n zadejte text.]                      |                                                                                                    | [Sem zadejte text.]                                                                                     |                                                                    | [Sem zade                                                                                                    | jte text.]                              |                                      |  |

 Po dokončení úprav zápatí klikneme na ZAVŘÍT ZÁHLAVÍ A ZÁPATÍ. Takto vytvořené zápatí se bude objevovat na každé stránce našeho dokumentu (pokud nebudeme definovat zápatí jiným způsobem).

| Dokument1 - Word NÁSTROJE ZÁH |                   |                      |                     |           |            |                            |                                                    |                                |                  | AHLAVİ A ZAPATİ                                    |                                          |                            |
|-------------------------------|-------------------|----------------------|---------------------|-----------|------------|----------------------------|----------------------------------------------------|--------------------------------|------------------|----------------------------------------------------|------------------------------------------|----------------------------|
| ROZLOŽENÍ                     | STRÁNKY           | REFE                 | RENCE               | Vývojář   | KORESPONE  | DENCE                      | REVIZE                                             | ZOBRAZE                        | NÍ               | ACROBAT                                            | NA                                       | ÁVRH                       |
| le Obrázky                    | Online<br>obrázky | Přejít na<br>záhlaví | Přejít na<br>zápatí | Předchozí | předchozím | ☐ Jiné<br>☐ Růzr<br>☑ Zobi | na první strá<br>vé liché a suo<br>razit text v do | ince<br>dé stránky<br>okumentu | ⊒+Z<br>⊒tZ<br>∳V | čáhlaví shora:<br>čápatí zdola:<br>′ložit zarovnáv | 1,25 cm ‡<br>1,25 cm ‡<br>vací tabulátor | Zavřít záhlaví<br>a zápatí |
| t                             | t Navigace        |                      |                     |           |            | Možnosti Pozice            |                                                    |                                | e                | Zavřít                                             |                                          |                            |
| dne 11. 7. Svitavy ZŠ Lačonv  |                   |                      |                     |           |            |                            |                                                    | T/ • • • • 18 • •              |                  |                                                    |                                          |                            |

 Zápatí lze také upravovat tak, že 2x poklepeme myší nad oblast nad textem. Záhlaví je možné formátovat stejným způsobem jako text/odstavce apod.

Tato lekce byla vytvořena v rámci projektu Učíme se společně! (CZ.1.07/1.2.29/01.0015). Jejím autorem je Jiří Konopáč. Rok vzniku 2014.